## *とうぎ*んモバイルバンキングのご利用にあたって

1.「東北銀行」へは、各社の公式メニューから接続いただけます(下記はNTTドコモ/iモードの例です)。

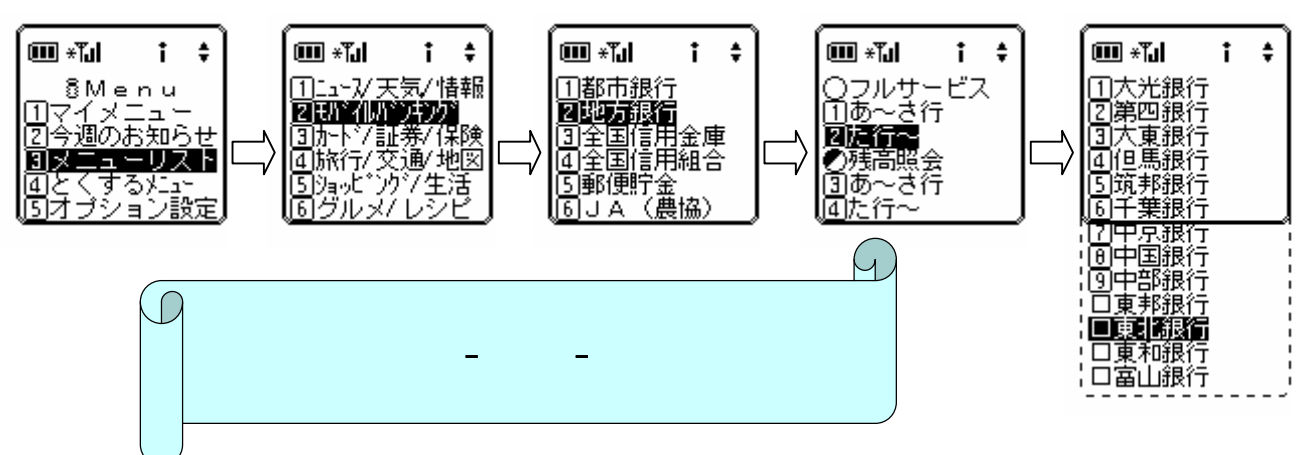

2.iモードでのモバイルバンキングのご利用には、「マイメニュー」への登録が必要です。

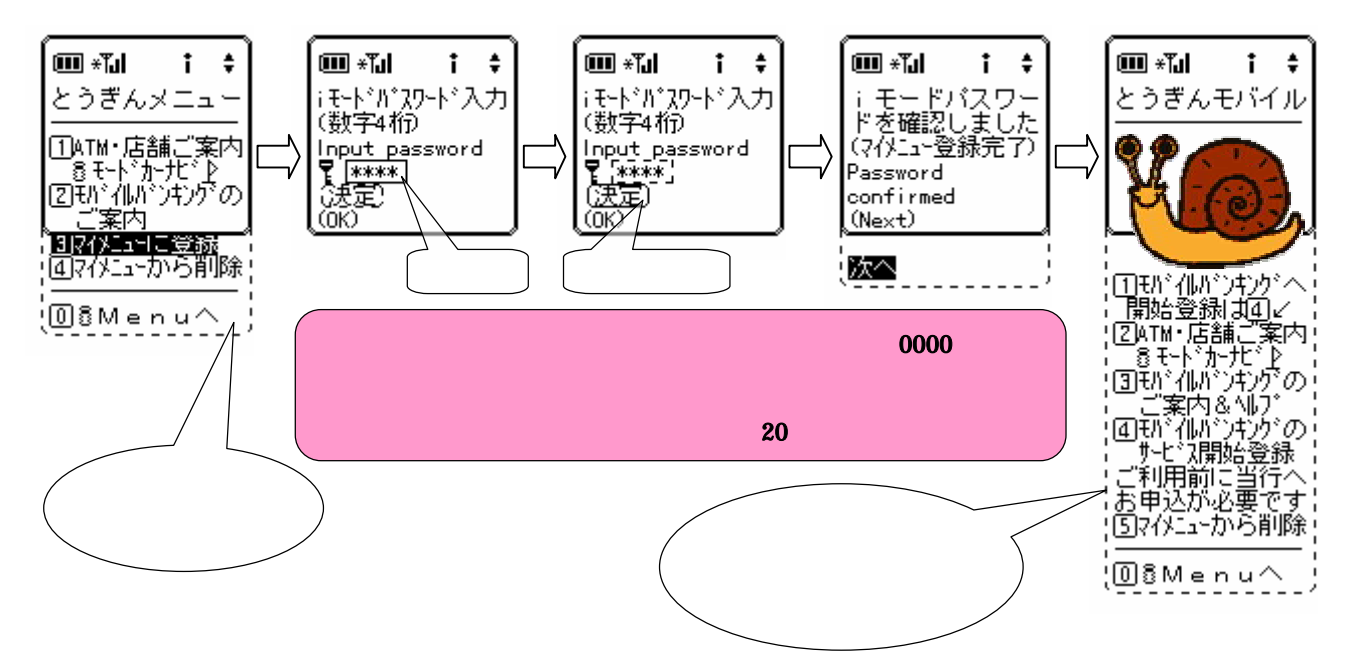

3.実際のご利用に際しては、最初に「サービス開始登録」を行ってください(EZweb、J-SKY はここから開始)。

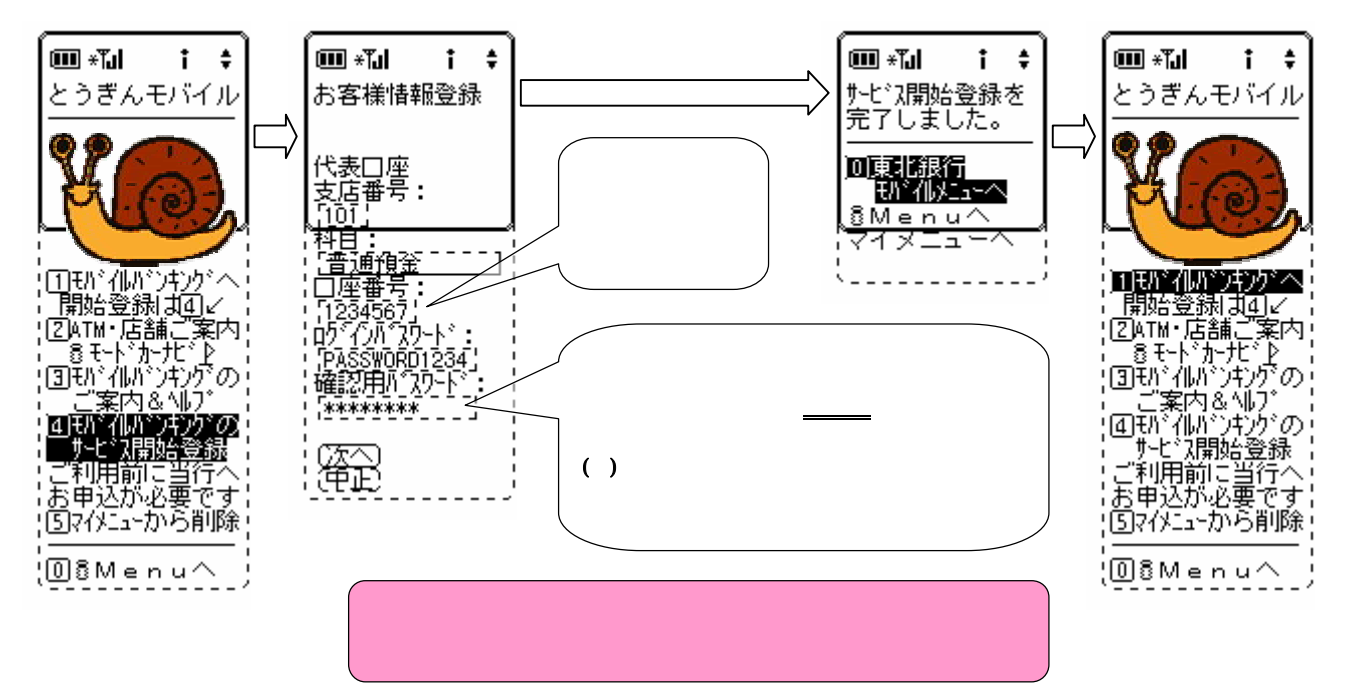

4.初回のご利用時には、新しいパスワード・お客様情報を登録していただきます。

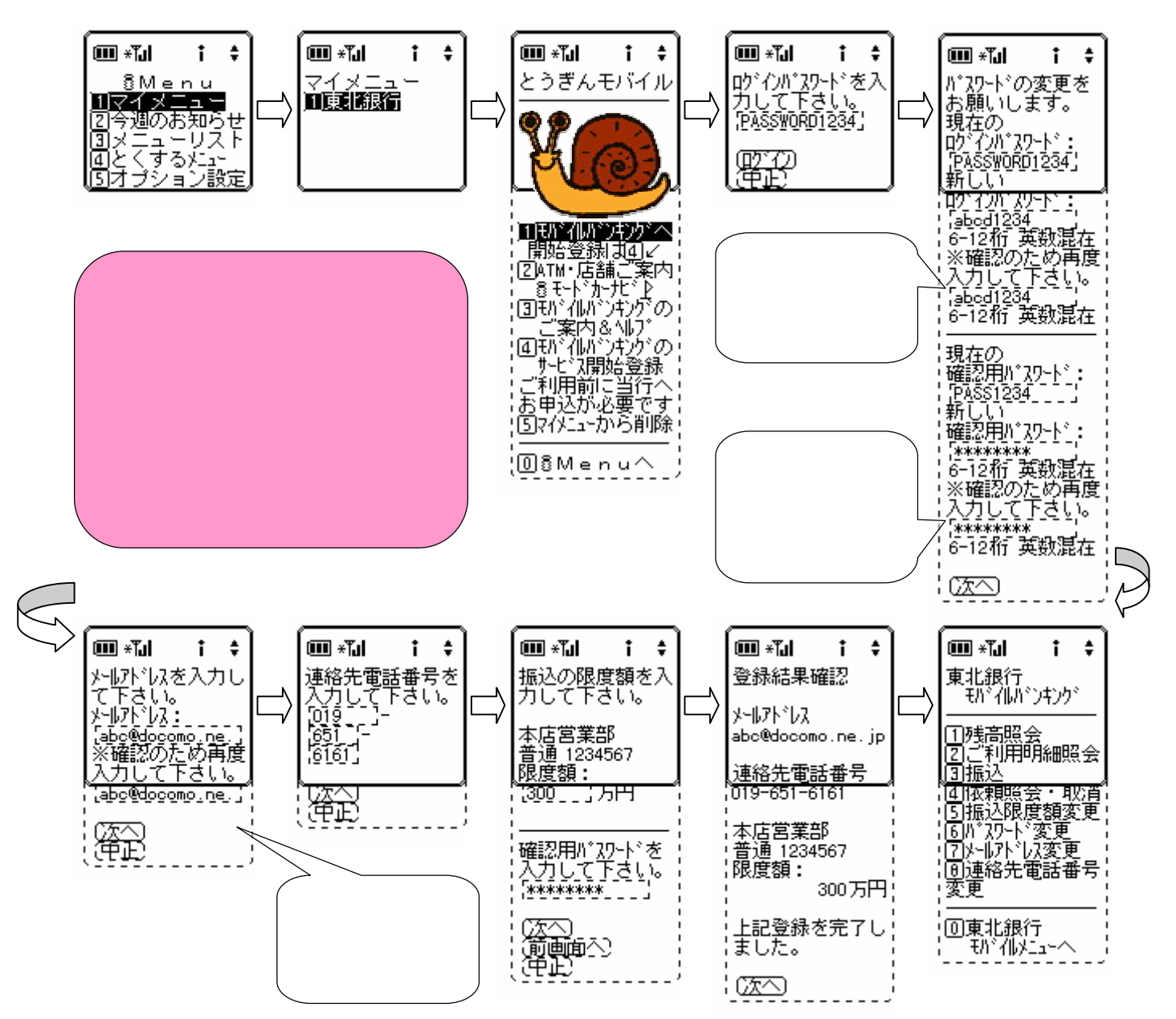

5.二回目以降は、ログインパスワードの入力だけで、モバイルバンキングをご利用いただけます。

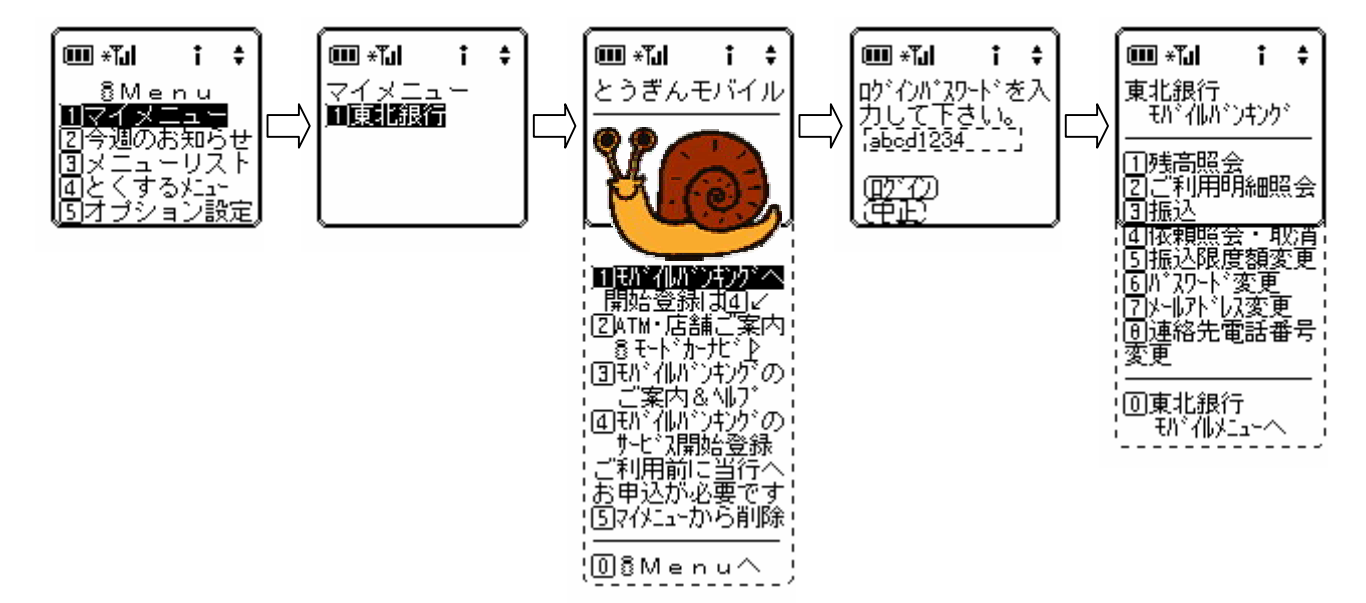